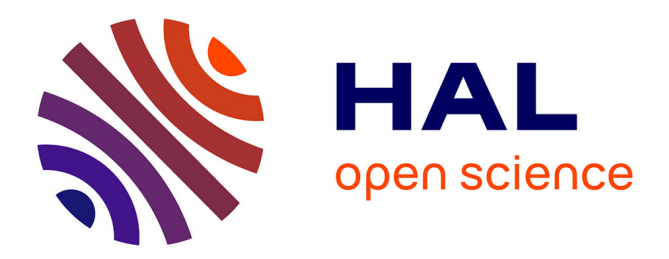

# A simple smiFISH pipeline to quantify mRNA at the single-cell level in 3D

Mathilde Bouchet, Séverine Urdy, Wenyue Guan, Chérif Kabir, Steve Garvis,

Jonathan Enriquez

### ▶ To cite this version:

Mathilde Bouchet, Séverine Urdy, Wenyue Guan, Chérif Kabir, Steve Garvis, et al.. A simple smiFISH pipeline to quantify mRNA at the single-cell level in 3D. STAR Protocols, 2023, 4 (2), pp.102316. 10.1016/j.xpro.2023.102316. hal-04262275

### HAL Id: hal-04262275 https://cnrs.hal.science/hal-04262275v1

Submitted on 28 Feb 2024  $\,$ 

**HAL** is a multi-disciplinary open access archive for the deposit and dissemination of scientific research documents, whether they are published or not. The documents may come from teaching and research institutions in France or abroad, or from public or private research centers. L'archive ouverte pluridisciplinaire **HAL**, est destinée au dépôt et à la diffusion de documents scientifiques de niveau recherche, publiés ou non, émanant des établissements d'enseignement et de recherche français ou étrangers, des laboratoires publics ou privés.

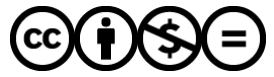

Distributed under a Creative Commons Attribution - NonCommercial - NoDerivatives 4.0 International License

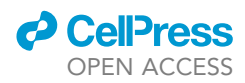

### Protocol

A simple smiFISH pipeline to quantify mRNA at the single-cell level in 3D

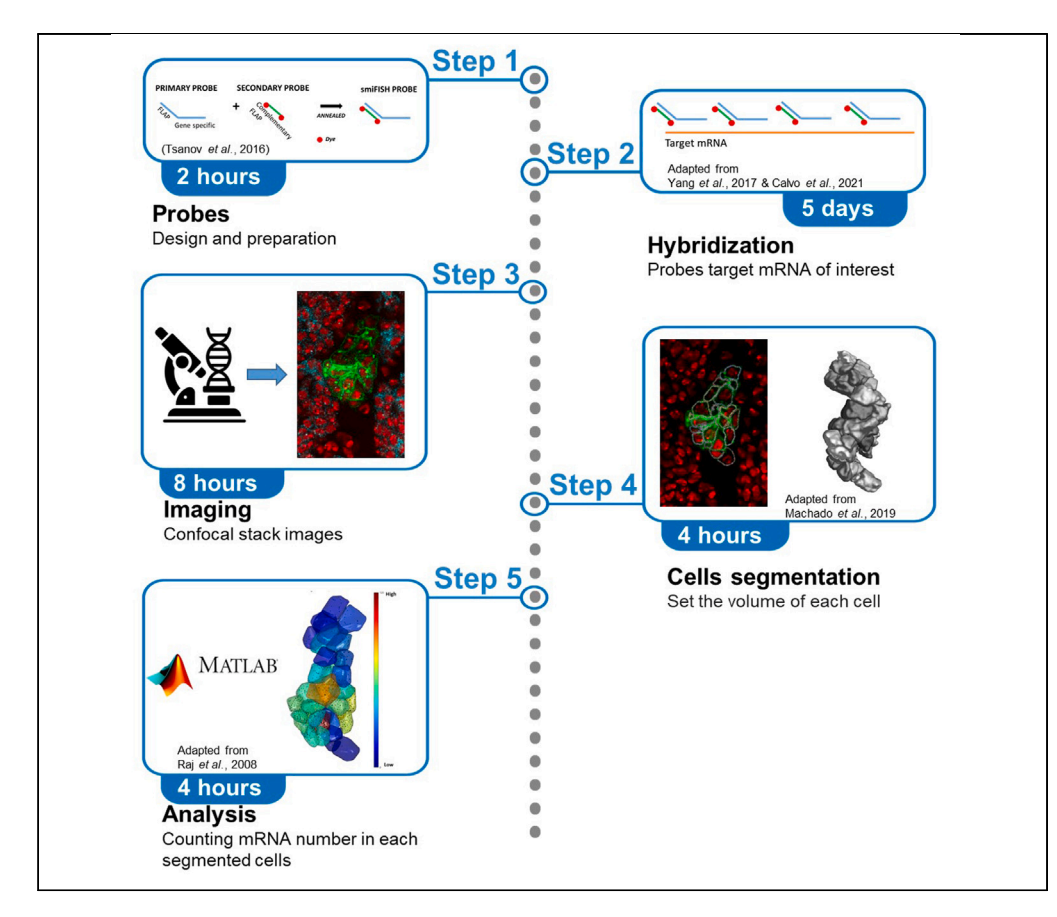

Techniques allowing the precise quantification of mRNA at the cellular level are essential for understanding biological processes. Here, we present a semi-automated smiFISH (single-molecule inexpensive FISH) pipeline enabling quantification of mRNA in a small number of cells (~40) in fixed whole mount tissue. We describe steps for sample preparation, hybridization, image acquisition, cell segmentation, and mRNA quantification. Although the protocol was developed in *Drosophila*, it can be optimized for use in other organisms.

Publisher's note: Undertaking any experimental protocol requires adherence to local institutional guidelines for laboratory safety and ethics.

Mathilde Bouchet, Séverine Urdy, Wenyue Guan, Chérif Kabir, Steve Garvis, Jonathan Enriquez

mathilde.bouchet@ ens-lyon.fr (M.B.) jonathan.enriquez@ ens-lyon.fr (J.E.)

### Highlights

The pipeline allows for the quantification in 3D of mRNA labeled by smiFISH

The method combines cell segmentation and mRNA quantification

The number of RNA spots is accurately determined only in the segmented cells

The method uses a low usage of computing power

Bouchet et al., STAR Protocols 4, 102316 June 16, 2023 © 2023 The Author(s). https://doi.org/10.1016/ j.xpro.2023.102316

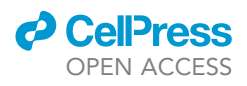

# **Protocol** A simple smiFISH pipeline to quantify mRNA at the single-cell level in 3D

Mathilde Bouchet,<sup>1,4,\*</sup> Séverine Urdy,<sup>1</sup> Wenyue Guan,<sup>1,3</sup> Chérif Kabir,<sup>1</sup> Steve Garvis,<sup>2</sup> and Jonathan Enriquez<sup>1,5,\*</sup>

<sup>1</sup>Institut de Génomique Fonctionnelle de Lyon, ENS de Lyon, CNRS, University Lyon 1, 46 Allée d'Italie Cedex 07, 69364 Lyon, France

<sup>2</sup>Laboratoire de Biologie Moléculaire de la Cellule ENS de Lyon, CNRS, University Lyon 1, HCL, 46 Allée d'Italie cedex 07, 69364 Lyon, France

<sup>3</sup>Present address: Changping Laboratory, Beijing, China

<sup>4</sup>Technical contact

<sup>5</sup>Lead contact

\*Correspondence: mathilde.bouchet@ens-lyon.fr (M.B.), jonathan.enriquez@ens-lyon.fr (J.E.) https://doi.org/10.1016/j.xpro.2023.102316

### SUMMARY

Techniques allowing the precise quantification of mRNA at the cellular level are essential for understanding biological processes. Here, we present a semi-automated smiFISH (single-molecule inexpensive FISH) pipeline enabling quantification of mRNA in a small number of cells ( $\sim$ 40) in fixed whole mount tissue. We describe steps for sample preparation, hybridization, image acquisition, cell segmentation, and mRNA quantification. Although the protocol was developed in *Drosophila*, it can be optimized for use in other organisms.

For complete details on the use and execution of this protocol, please refer to Guan et al.<sup>1</sup>

### **BEFORE YOU BEGIN**

The protocol below describes the specific steps to quantify mRNA during development in a neuronal lineage called Lin A/15<sup>2,3</sup> (Figure 1). The mRNA quantification is performed in the LinA/15 neuronal stem cell (called neuroblast) and its motoneuronal progeny. However, this protocol can be used to quantify mRNA in any cell type in any organism but requires that the cell's cytoplasmic membrane is labelled with an endogenously expressed fluorescent protein or by immunochemistry.

### Probe design and preparation

© Timing: 2 h

The first step of smiFISH is to design primary probes that target the genes of interest. The primary probes are flanked by Flap sequences that are recognized by secondary probes labeled by two dyes in their 5' and 3' regions. These secondary probes are used like 'secondary antibodies' in immuno-chemistry (Figure 2).

1. Primary Probes (Figure 2).

a. Design 20 nucleotide (nt) primary probes against mRNA sequences of genes of interest.

*Note:* Probes should target common sequence of all isoforms of genes of interest, up to 48 probes per gene. Use the Biosearch Technologies stellaris RNA FISH probe designer tool (free with registration, https://biosearchtech.com) to design the probes.

Check for updates

1

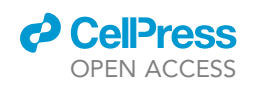

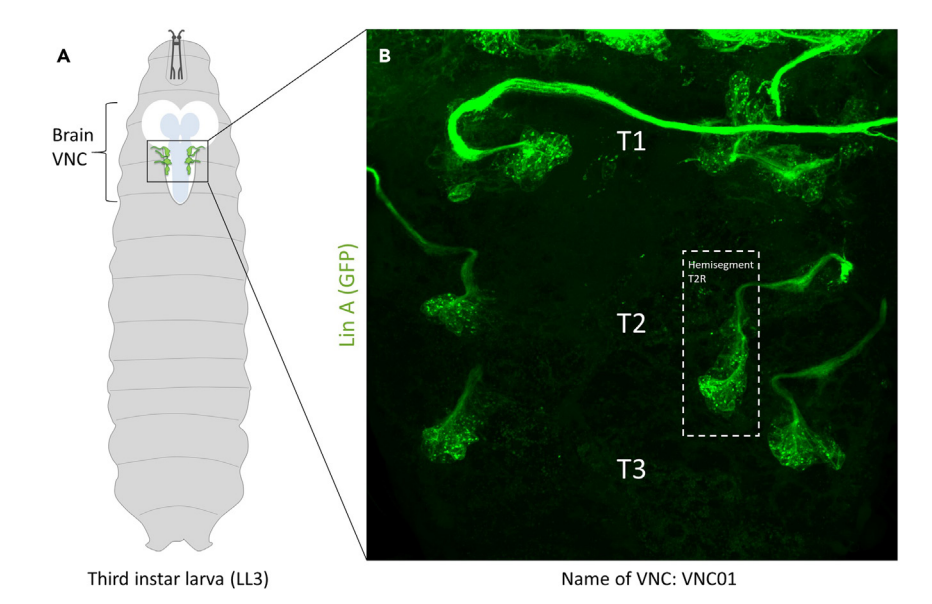

### Figure 1. Membrane labeling of Lin A/15

(A) Drawing of an L3 larva showing the CNS and Lin A/15.

(B) Maximum projection of confocal images of the six thoracic hemisegments in an L3 larva where Lin A/15 are labeled with myr:GFP (green). The dotted box indicates a T2R LinA/15 chosen for mRNA quantification in this article. Field of view : 223  $\times$  223  $\mu$ m.

Note: Only probes with GC content >40% are used.

b. Add the X Flap sequence (sequence recognized by labeled secondary probes) to the 5' end of each 20 nt primary probe.

Note: X Flap sequence: CCTCCTAAGTTTCGAGCTGGACTCAGTG (Figure 2).<sup>4</sup>

c. Prepare an equimolar mixture of primary probes flanked by the X Flap sequence.

Note: The 5'-extended primary probe sets are synthesized in 96 well plates by Integrated DNA Technologies (IDT : www.idtdna.com), using 25 nmol synthesis scale, standard desalting, and at 100  $\mu$ M in IDTE Buffer pH 8.0 (10 mM Tris-HCl/0.1 mM EDTA).

*Note:* This equimolar mixture of primary probes can be store at  $-20^{\circ}$ C.

2. Synthetize secondary probes labelled with a dye in the 5' and 3'regions. The secondary probes are the reverse complement of the X flap sequence: CACTGAGTCCAGCTCGAAACTTAGGAGG.

**Note:** We end-labeled the 5' and 3' regions with Quasar 570. Here you can use your favorite dyes however in our hands Quasar 570 gave the best signal.

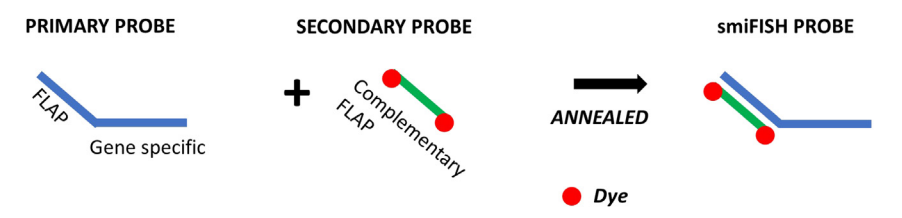

#### Figure 2. Schematic of the annealing reaction

Primary probes are pre-hybridized in vitro with the secondary probe via the FLAP sequence.<sup>4,5</sup>

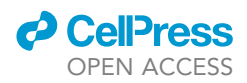

Note: The secondary probes were synthesized by Biosearch Technologies (purification Dual-HPLC). The fluorescent FLAP is delivered lyophilized. Resuspend the FLAP in TE buffer at final concentration of 100 $\mu$ M and store at  $-20^{\circ}$ C.

Note: Flap annealing reaction.

Prepare Fluorophore-labeled probe described in Tsanov et al.,<sup>4</sup> by hybridizing the fluorophorelabeled X Flap sequence and 5'-extented primary probe sets. The final concentration of the annealing reaction is 20uM. In short the reaction mix is:

Probe-mix: 2ul (200pmol).

100μM Flap: 2,5ul (250pmol).

10XNEB(buffer 3): 1ul.

H2O: 4,5ul.

Incubate reaction mix in a thermocycler:

1 cycle: 85°C 3min.

1 cycle: 65°C 3min.

1 cycle: 25°C 5min.

Lid : 99°C.

Put sample tubes on ice. For long-term storage, keep hybridized duplexes at  $-20^{\circ}$ C.

### **Preparation of research materials**

© Timing: 1 week

- 3. Prepare all the critical reagents mentioned in the key resources table.
- 4. Prepare your fly stock, or any other animal model stock, with your selected genetic profile.

**Note:** In our study, we labeled the cytoplasmic membrane of a stem cell and its neuronal progeny, during development. The lineage produce by this stem cell is called Lin A/15 and produces 29 adult motoneurons (MNs).<sup>2,3,6</sup> The following genotypes were used: Dpn> KDRT>Cre//; act>LoxP > LexA, LexA-myr::GFP//; UAS-Kd// crossed to R10c12-GAL4.<sup>7,8</sup>

5. Use a hybridization oven allowing temperature control with rocking option.

*Note:* in our protocol, the smiFISH experiments were performed with Big Shot III Hybridization Oven (230402).

6. Use a confocal microscope to perform high spatial resolution imaging.

**Note:** in our protocol confocal stacks were taken with a confocal microscope (Leica, SP8) using a  $40 \times$  objective (1.4 NA).

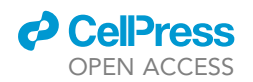

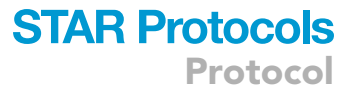

▲ CRITICAL: One essential step before performing the smiFISH experiment is to label specifically the cytoplasmic membrane without labeling the nuclear membrane. The cytoplasmic membrane GFP signal is used for single cell segmentation. While we use genetically encoded markers to label the cytoplasmic membrane, any other technique such as membrane immunostaining can be used to label the cytoplasmic membrane.

### **KEY RESOURCES TABLE**

| REAGENT or RESOURCE                            | SOURCE                        | IDENTIFIER                             |
|------------------------------------------------|-------------------------------|----------------------------------------|
| Chemicals, peptides, and recombinant proteins  |                               |                                        |
| Dextran sulfate 50%                            | Sigma                         | S4030                                  |
| Formaldehyde 16%                               | Thermo Scientific             | Cat#28906                              |
| Formamide                                      | Sigma                         | Cat#F9037                              |
| NEB Buffer 3                                   | NEB                           | B7003S                                 |
| PBS                                            | Dutscher                      | Cat#X0515-500                          |
| Schneider's medium                             | Thermo Fisher                 | 21720024                               |
| SSC 20X                                        | Sigma                         | S6639-1L                               |
| Triton-X100                                    | Sigma                         | Cat#T8787                              |
| Tween20                                        | Sigma                         | Cat#P7949                              |
| SuperFrost Plus slides                         | Fischer Scientific            | J1800AMNZ                              |
| Coverslip #1,5                                 | Fischer Scientific            | 15787572                               |
| Vectashield mounting medium                    | Vector Laboratories           | Cat#H1000                              |
| Vectashield Vibrance Antifade Mounting Medium  | Vector Laboratories           | Cat#H1700                              |
| Vectashield Antifade Mounting Medium with DAPI | Vector Laboratories           | Cat#H1200                              |
| Pyrex plates                                   | Euromedex                     | Cat# EM-71560-06                       |
| Experimental models: Organisms/strains         |                               |                                        |
| R10c12-GAL4 (3rd chromosome, attp2)            | Lacin and Truman <sup>8</sup> | N/A                                    |
| UAD-KD (attP2[68A4])                           | Awasaki et al. <sup>7</sup>   | N/A                                    |
| dpn>KDRT-stop-KDRT>CRE (su(Hw)attP8 [8E10])    | Awasaki et al. <sup>7</sup>   | N/A                                    |
| act>loxP-stop-loxP > LexA::P65 (attP40 [25C7]) | Lacin and Truman <sup>8</sup> | Tzumin Lee                             |
| Oligonucleotides                               |                               |                                        |
| Reverse complement of the X flap sequence      | Tsanov et al. <sup>4</sup>    | CCTCCTAAGTTTCGAGCTGGACTCAGTG           |
| Software and algorithms                        |                               |                                        |
| ImageJ plugin Limeseg                          | Machado et al. <sup>9</sup>   | https://imagej.net/LimeSeg             |
| MATLAB R2020                                   | SCR_001622                    | http://www.mathworks.com/              |
| smFish analysis source code                    | This study                    | https://doi.org/10.5281/zenodo.7674721 |
| Remap source code                              | This study                    | https://doi.org/10.5281/zenodo.7456891 |
| List of smiFISH probes                         | This study                    | https://doi.org/10.5281/zenodo.7674721 |

### MATERIALS AND EQUIPMENT

The two buffers following must be prepared on the same day of the experiment and cannot be stored.

| smiFISH Wash Buffer <sup>10</sup>          |                     |        |
|--------------------------------------------|---------------------|--------|
| Reagent                                    | Final concentration | Amount |
| Formamide                                  | 10%                 | 1 mL   |
| Saline Sodium Citrate (SSC) 20X            | 2X                  | 1 mL   |
| DEPC H <sub>2</sub> O                      | N/A                 | 8 mL   |
| Total                                      | N/A                 | 10 mL  |
| smiFISH Hybridization Buffer <sup>10</sup> |                     |        |
| Peagent                                    | Final concentration | Amount |

| Reagent   | Final concentration | Amount |
|-----------|---------------------|--------|
| Formamide | 10%                 | 1 mL   |
| SSC 20X   | 2X                  | 1 mL   |
|           |                     |        |

(Continued on next page)

Protocol

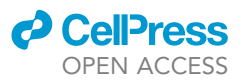

| Continued             |                     |        |
|-----------------------|---------------------|--------|
| Reagent               | Final concentration | Amount |
| Dextran Sulfate 50%   | 5%                  | 1mL    |
| smiFISH probes        | between 0,4µM–2µM   |        |
| DEPC H <sub>2</sub> O | N/A                 | Qsp    |
| Total                 | N/A                 | 10 mL  |

*Note:* Freshly prepared 2 X SSC solution is essential for achieving a good signal-to-noise ratio of the smiFISH experiments.

**Note:** 20x SSC solution and Dextran Sulfate 50% can be stored at room temperature (between  $20^{\circ}$ C- $25^{\circ}$ C). Formamide can be stored at  $-80^{\circ}$ C. The smiFISH probes can be stored at  $-20^{\circ}$ C.

△ CRITICAL: Formamide is carcinogenic necessitating the use of protective clothing and fume hood.

• 4% formaldehyde: Mix 1 mL lightbulb of formaldehyde 16%, 400  $\mu$ L of PBS 10X, 12  $\mu$ L ofTriton-X100 and add 2,6mL MilliQ H<sub>2</sub>O to prepare 4 mL buffer.

Note on storage conditions: keep on ice and protected from light, maximum 4 h.

- 0,3% PBST: Mix 10 mL of PBS 10X, 300  $\mu L$  Tween-20 and add 90 mL MilliQ H\_2O to prepare 100 mL buffer.

Note on storage conditions: keep at room temperature, maximum 6 months.

### **STEP-BY-STEP METHOD DETAILS**

### Sample dissection and fixation

© Timing: 2 h

This protocol has been developed in Drosophila to quantify mRNA in Lin A/15 during the third larval instar (LL3). This neuronal lineage is localized in the ventral nerve cord (VNC) (Figure 1).

Note: All the steps of the protocol are done in pyrex nine well plates. The volume of washes is approximately  $150\mu$ L. The plate is covered with parafilm to prevent drying.

▲ CRITICAL: Our tissue is optically transparent enough for microscopy. Other tissues might need an optical clarification protocol.

- 1. Dissect Larval VNC from third instar larvae in Schneider medium (or appropriate cell culture medium).
- 2. Fix in 4% formaldehyde (in PBS with 0.3% Triton X-100) for 20 min at room temperature with rocking.
- 3. Quickly wash the samples 3 times with PBST (PBS with 0.3% Tween-20).
- 4. Wash samples 3 times for 15 min with PBST.

*Note:* Samples can be stored in PBST at 4°C for a few h before the hybridization steps.

SmiFISH

© Timing: 5 days

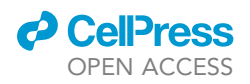

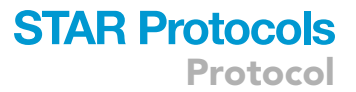

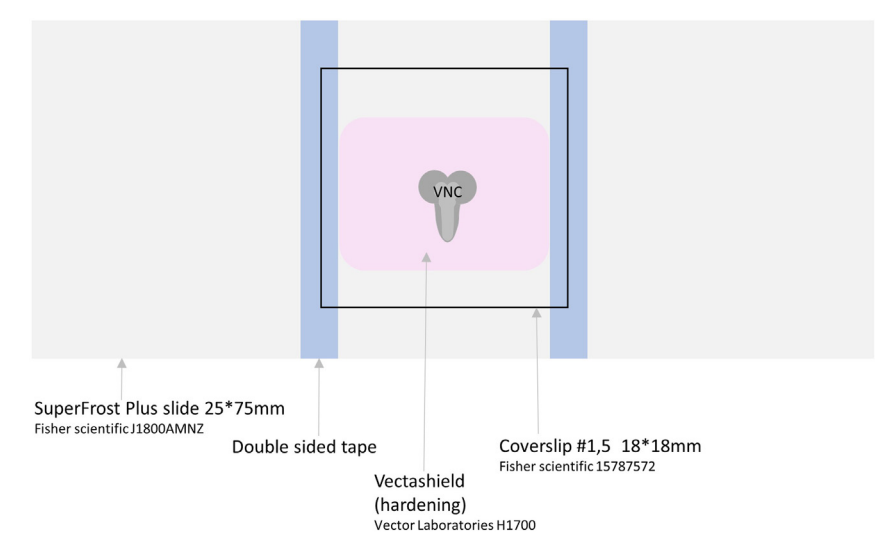

### Figure 3. Schematic of the mounting setup

VNC larvae is immersed in Vectashield (pink) on a slide. A bridge is made by placing double sided tapes (blue) on each side of the VNC. A coverslip is placed of the top of the VNC (black box).

The smiFISH procedure is adapted from Yang et al.<sup>10</sup> and Calvo et al.<sup>5</sup> All hybridization steps are performed in Big Shot III Hybridization Oven with rocking.

- 5. Hybridization steps Day 1.
  - a. Perform a pre-hybridization wash in smiFISH wash buffer at 37°C for 30 min with rocking.
  - b. Incubate the samples with smiFISH probe sets (Figure 2) diluted in smiFISH hybridization buffer at 37°C for 12–14 h with rocking.

Note: The working concentration of individual probe sets are: jim (400 nM), chinmo (800 nM), brC (1  $\mu$ M), nvy (2  $\mu$ M), mamo (2  $\mu$ M) and oli (400 nM). Sequences are available at https://doi. org/10.5281/zenodo.7674721. These concentrations were established by performing a dilution series for each probe set in order to choose the best one. Cross-reactions between probes may occur (see troubleshooting).

- 6. Washes Day 2
  - a. Wash the samples for 40 min at 37°C in smiFISH wash buffer with rocking.
  - b. Perform 3 additional washes of 15 min at room temperature with smiFISH wash buffer with rocking.
  - c. Wash 10 min in PBST at room temperature with rocking.

Note: Store samples for 2 days minimum in pyrex plates at  $4^{\circ}$ C in Vectashield (H1200) with Dapi to label the nucleus.

 $\triangle$  CRITICAL: 2 days is necessary to allow Dapi to penetrate the tissue.

- 7. Mounting and storage (Figure 3).
  - a. Place Larval VNC in the center of the slide (SuperFrost Plus 25mm\*75mm) with double-sided tape at each side.
  - b. Replace Vectashield by  $25\mu L$  of Vectashield (H1700) to allow the sample to be better contained.
  - c. Place a coverslip (#1,5) over the sample (18mm\*18mm). After 1 day at 4°C, seal the coverslip with nail polish.

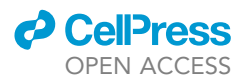

d. Store the slides at  $-20^{\circ}$ C to maintain the signal.

Note: Slides can be stored for several weeks.

### Image acquisition of larval VNC

### © Timing: 8 h

At this step use a confocal microscope and acquire images with the optimal optical resolution of your system.

8. Acquire images on a Leica TCS SP8 microscope using a 40x/1.4 glycerol objective.

*Note:* this results in bright and high-resolution images due to the well-matched refractive index with the Vectashield.

- a. Settings for image stacks:
  - i. format 4400x4400 px (223,56  $\mu$ m \* 223,56  $\mu$ m (XY) and 44,95  $\mu$ m (Z)),
  - ii. speed 700 Hz,
  - iii. unidirectional,
  - iv. sequential line scanning,
  - v. line averaging 8,
  - vi. pinhole 1 airy unit.
  - vii. Image stacks are acquired with a 350 nm z interval.
- b. Use a 405nm laser (laser power 2%, detection 412–496nm) to excite and image DAPI, in the cell nucleus.
- c. Use a 488nm laser (laser power 4.5%, detection 494–530nm) to excite and image the cell membrane labeled with GFP.
- d. Use a 548nm (laser power 5%, detection 555–605nm) to excite and image the mRNA foci labeled with Quasar-570.

△ CRITICAL: Do not use too much power of the 548 laser to avoid signal bleaching.

### Post-imaging processing: Lightning

### © Timing: 1 h

A step of post-imaging processing (deconvolution) is necessary to maximize detection and quantification of signal in MATLAB. Deconvolution is an image processing technique that attempts to improve contrast and resolution, minimizing the effects of any –out-of-focus light in fluorescence images. It uses the metadata of the acquisitions (objective, immersion, wavelengths, etc.) to characterize these effects and minimize them, proceeding with successive iterations in order to optimize image quality. Here, we use the Lightning option of the Leica software.

- 9. Select adaptive mode in the Strategy box.
  - a. Chose the refractive Index of mounting medium: 1,46 Vectashield.

**Note:** With the adaptative function, the deconvolution parameters automatically vary according to the local XYZ quality of the fluorescent signal (on small areas of a few XYZ voxels) channel by channel. In this way, the system deconvolutes the areas of good or poor quality in an optimal way. Use the default deconvolution settings:

b. Number of Iterations: Auto.

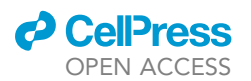

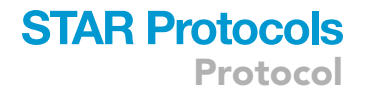

*Note:* number of times that the deconvolution process is repeated.

c. Optimization: 1.

*Note:* The software deconvolves by default with the slider on 1, which corresponds to a fairly conservative deconvolution without risk of artifacts.

d. Regularization Parameter: 0.05.

Note: This number correspond to the degree of denoising of the image during deconvolution.

e. Smoothing: Very high.

Note: smoothing option before deconvolution.

f. Contrast enhancement, Cut Off and deblurring are disabled.

Note: After this process, one new confocal stack is created with the lightning correction.

*Note:* Other methods of deconvolution can be used at this step. However, we found the Lightning extremely powerful compared to other methods.

△ CRITICAL: LAS\_X\_4.5.0 or higher version of the Leica software must be used. Older versions cannot correctly process the large data sets which are created.

10. Save the processed confocal stack.

△ CRITICAL: Name the processed confocal stack as followed: Stage\_Transcriptionfactor\_VNC.

In our experiment, we named it: *LL3\_Jim\_VNC01*. We performed our experiment in a third instar larva (*LL3*), we analysed the mRNA expression of *jim* (*Jim*) in a VNC called 01 (*VNC01*).

Save the processed confocal stack in the following path:

C:\Count\_mRNA\_Urdy\Stage\_Transcriptionfactor\VNC.

Note: For example in our study we wrote:

C:\Count\_mRNA\_Urdy\LL3\_Jim\VNC01.

 $\triangle$  CRITICAL: Name the path exactly as written above since the MATLAB script will use this path to quantify the mRNA expression. This protocol was developed using Windows 10.

### Pipeline for cell segmentation with limeseg: A Fiji plugin

### © Timing: 4 h

We segmented Lin A/15 confocal stacks using the Limeseg plugin<sup>9</sup> in ImageJ/Fiji software.<sup>11–13</sup> The Limeseg plugin uses a particle-based active contour method allowing 3D object segmentation on objects labelled on their outline from image stacks, for example confocal stacks containing cells labeled on their membrane (Figure 4). The Limeseg plugin does not require a powerful PC. We could run it on a Windows 10, Intel Core i5-6600 CPU 3.31GHz, 16Go RAM.

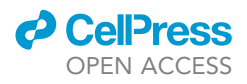

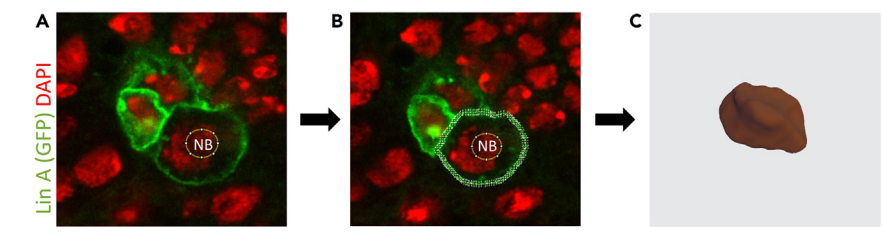

#### Figure 4. Schematic of the Limeseg pipeline

(A and B) Confocal section of the LinA/15 neuroblast (NB) labelled with a membrane GFP (myr::GFP). (A) A ROI is placed in the center of the cell. (B) After running Limeseg, the border of the NB is marked by dots (green) and (C) a 3D reconstruction of the NB is generated.

11. Identify the cells of interest with the Cell Counter plugin of the ImageJ/Fiji software<sup>11-13</sup> (Figure 5B).

*Note:* The Cell counter plugin in Fiji allows the counting of the number of cells present in Lin A/15 and their localizations.

a. Open the confocal image stack and the Cell Counter plugin.

Note: Plugins\Analyze\Cell Counter\Cell Counter

b. Go through the confocal stacks placing a number in the center of each cell.

**Note:** the GFP and DAPI signal are used to find the center of the cell. At this step, the coordinates of each point are managed in the measurement tab.

c. Save the cell counter results table.

▲ CRITICAL: To allow a good synchronization between the image stack and the cell counter when they will open again, do not modify the name proposed by the cell counter.

12. Smooth the GFP signal with a median filter of the ImageJ/Fiji software<sup>11–13</sup> (optional).

*Note:* The Median filter of ImageJ will smooth discontinuity of the contours of the cell membranes. This step helps during the cell segmentation which is based on membrane signal.

- a. Open the original confocal stack (not processed with the Lightning) with the Fiji software.
- b. Apply a median filter only on the channel with the membrane signal: *Process\Filter\Median*.

*Note:* We used the GFP signal that was not processed with the Lightning Settings of the Leica software.

- 13. Place a ROI (region of interest) on each cell with the ROI manager of the ImageJ/Fiji software.<sup>11-13</sup>
  - a. Open two windows (/ images).
    - i. the GFP membrane smoothing and DAPI signals (composite stack).
    - ii. the cell counter stack.
  - b. Place an ROI on the center of each cell in the composite stack (GFP membrane smoothing and DAPI signals).

*Note:* Use the cell counter stack as a reference in order to not forget any cell or to avoid placing two ROI in the same cell (Figure 5B and 5C).

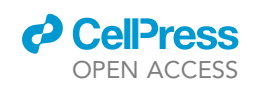

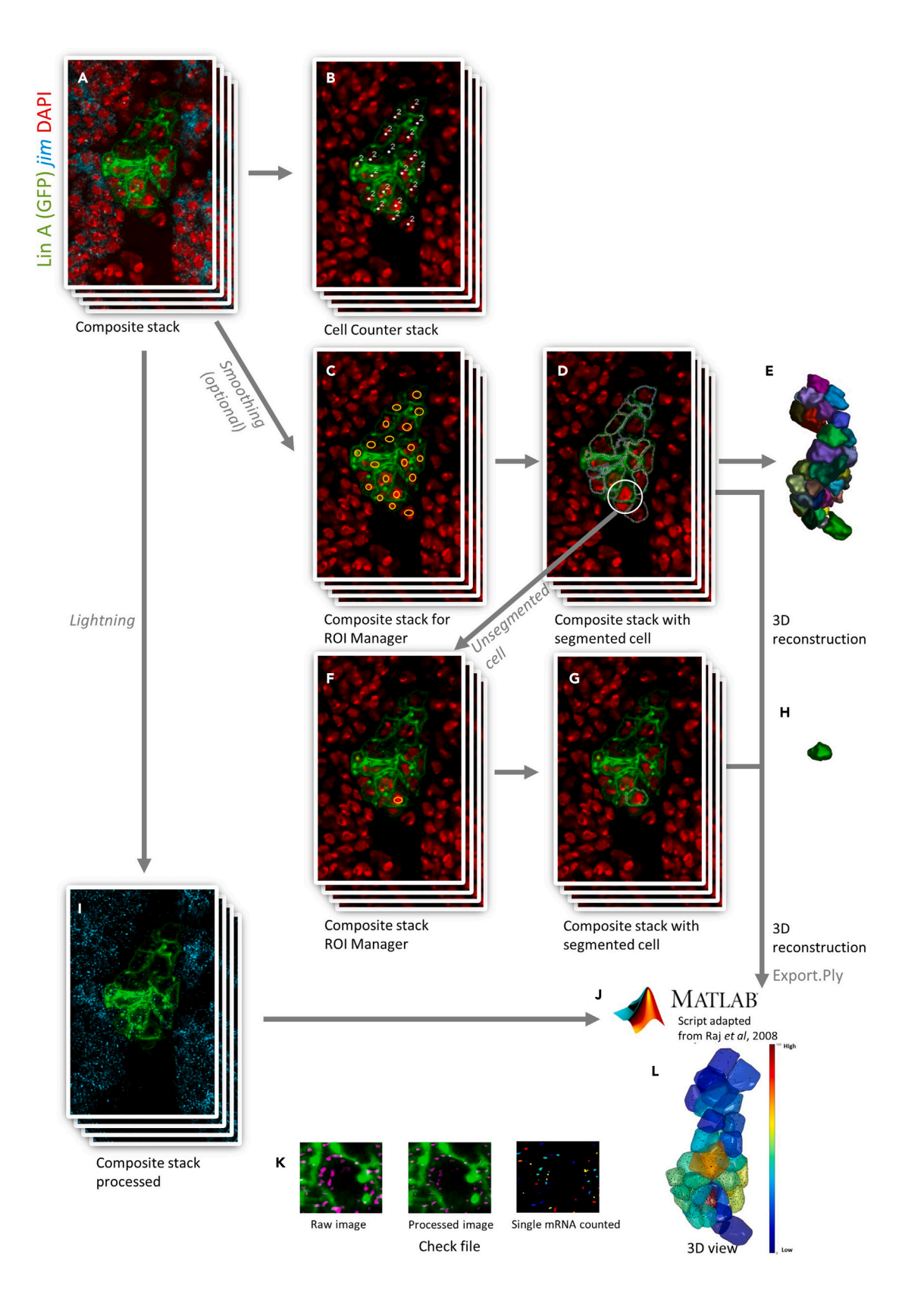

Protocol

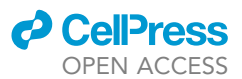

#### Figure 5. Schematic of the smiFISH Pipeline

(A) Confocal stack images (composite stack) where the cell membranes are labelled with GFP (green), nucleus with DAPI (red) and *jim* mRNA dots with Quasar 570 (cyan).

(B) Same confocal stack as in (A), here called Cell counter stack, where each cell is identify by a number (2).

(C) Composite stack as in (A) processed by a median filter. ROI are placed in each cell using the cell counter stack (B) as reference(C) Composite stack as in (A) processed by a median filter. ROI are placed in each cell using the cell counter stack (B) as reference.

(D) Composite stack as in (C) after running Limeseg where the border of the cells are marked by dots.

(E) 3D reconstruction of Lin A/15 cells after running Limeseg.

(F-H) Same picture as (C-E) respectively where unsegmented cells have been processed individually.

(I) Confocal stack images (composite stack) from (A) processed with Lightning.

(J) The composite stack processed with Lightning (I) and the ply files generated with Limeseg (C–H) are imported in MATLAB.

(K) Check files are generated by MATLAB for each cell, here is the example of one of them. left: original image, center: image after Gaussian filter, and right: mRNA dots detected color-labelled.

(L) MATLAB 3D view showing *jim* mRNA expression (dots), the border of each cell is color-coded according to the mRNA expression level (the color code is indicated on the right).

c. Save all the coordinates (X,Y,Z from the center of the circle), More/Save.

- 14. Segment each cell using the Limeseg<sup>9</sup> plugin of the ImageJ/Fiji software.<sup>11–13</sup>
  - a. Open the Sphere Seg : Pluggin\limeseg\Sphere Seg.
  - b. Choose the parameters according to the explanations: (https://imagej.net/plugins/limeseg).

Note: The images raw data are available in Medata in ImageJ/Fiji.

**Note:** for our study<sup>1</sup>, the chosen parameters are :

 $D_0 \sim 4-6$ , the smallest feature size that you want LimeSeg to detect (in pixels); F pressure = 0.01, the "default pressure" exerted on the surface; Z\_scale = 6.8, the physical ratio of the spacing; Range in d0 unit $\sim$ 4-6, the size over which each particle will look for a local maximum (in pixels); Optimisation step = -1, number of integration step; real XY pixel size = 50, the size of a XY pixel in physical units.

c. Click on OK to run Sphere Seg, and wait for the 3D segmentation (Methods video S1).

Note: After clicking ok there are two possibilities.

- i. The segmentation stops by itself as it has completed the job. In this case, go through the stack and verify that the cell segmentation is correct (Figure 5D).
- ii. The segmentation is unable to finish the job because some cells are not correctly segmented (Figure 5D). In this case, go to Pluggin\Limeseg\Stop optimization. Change the parameters (see https://imagej.net/plugins/limeseg) and start the process again until you find the optimal parameters. Users may find it helpful to increase the signal intensity of the GFP channel. After this step, most of the cells are well segmented, though sometimes unsegmented cells are still present. In this case, remove the ROI of the unsegmented cells and identify them on a new duplicated stack with cell counter. Run Limeseg again without these unsegmented cells and save the data (see next paragraph for saving procedure). Then run Limeseg again with different parameters on the individual cells that were not segmented (do it one by one) (Figure 5F–5H).
- d. Save the data.
  - i. Save the table: *File\save as.*

*Note:* Once the segmentation is performed on multiple cells or on individual cells, a results table will be created. This table contains the coordinates and the volumes of segmented cells.

ii. Save also the .ply files: *Plugin\limeseg\show GUI*. In the 'write' box of the 'show GUI' window write where to save the .ply file and click *SaveStateToXmlPly*.

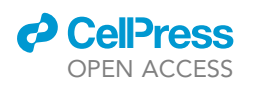

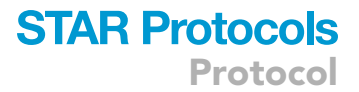

**Note:** A folder containing a .ply file and a 3D file of the cell is created and saved for each cell. These files will be used in MATLAB to quantify mRNA in each cell.

▲ CRITICAL: As written above, sometimes several rounds of segmentation are needed to segment all the cells of a lineage A. In this case, compile all the folders containing the .ply file in the same folder. Before compiling all the .ply folders, it is essential that each folder is manually renamed as followed: 'Developmental time\_ gene name \_ sample name \_localisation\_cell\_number of the cell'

**Note:** For example, in our study, we wrote: LL3\_jim\_VNC01\_T2R\_cell\_1. In this experiment, we were observing a third instar larva (LL3), we have analysed the mRNA expression of jim (jim) in a VNC called 01 (VNC01) in the Lin A/15 localized in the right thoracic hemisegment number 2 (T2R) (Figure 1). The number of the cell is arbitrary. In our study, these numbers vary from 35 to 45 since Lin A/15 contained 37 cells on average at this stage.

iii. Export all the folders in the following path: C:\Count\_mRNA\_Urdy\Stage\_ Transcriptionfactor\VNC\Hemisegment\Limeseg.

Note: In our example the path is: C:\Count\_mRNA\_Urdy\LL3\_Jim\VNC01\T2R\Limeseg.

▲ CRITICAL: Rename each folder containing the .ply files before putting them in the Limeseg folder. If you don't rename them at this step you might overwrite a folder since they can have the same name.

*Note:* Renaming manually the folders can be -time-consuming. Optionally you can use our Python script: https://doi.org/10.5281/zenodo.7456891 . Before using it download and install Python 3: https://www.python.org/downloads/release/python-3111/.

The Script will rename the folders containing the .ply file and pool them in a single Limeseg folder.

### MATLAB

### © Timing: 4 h

MATLAB (Figure 5) is used to quantify mRNA in each Lin A/15 Cell. Two types of files are imported in MATLAB: 1/ the .ply files containing the segmented cells and their coordinates and 2/ the composite stack with the smiFISH signal processed with the Lightning. These stacks are cropped around each cell using the point clouds generated by individual cell segmentation with LimeSeg.

The mRNA spots are detected in 3D, in the mRNA channel of these cropped stacks, using the method described by Raj et al.<sup>14</sup> In short, the spots are identified computationally by running a MATLAB image processing script that runs the raw data through a filter, a Laplacian of a Gaussian, a mathematical operator commonly used to enhance spots of the correct size and shape while removing the varying background. On the filtered stacks an optimal threshold is used to remove remaining background noise. In order to choose an optimal threshold, all possible thresholds are computed. The thresholds are always chosen manually and close to the plateau after the first peak (Figure 6).<sup>14</sup>

**Note:** At this stage of the protocol, the processed confocal stack and the .ply folders should be located respectively as follows:

C:\Count\_mRNA\_Urdy\ LL3\_Jim\VNC01\ LL3\_Jim\_VNC01.

CellPress OPEN ACCESS

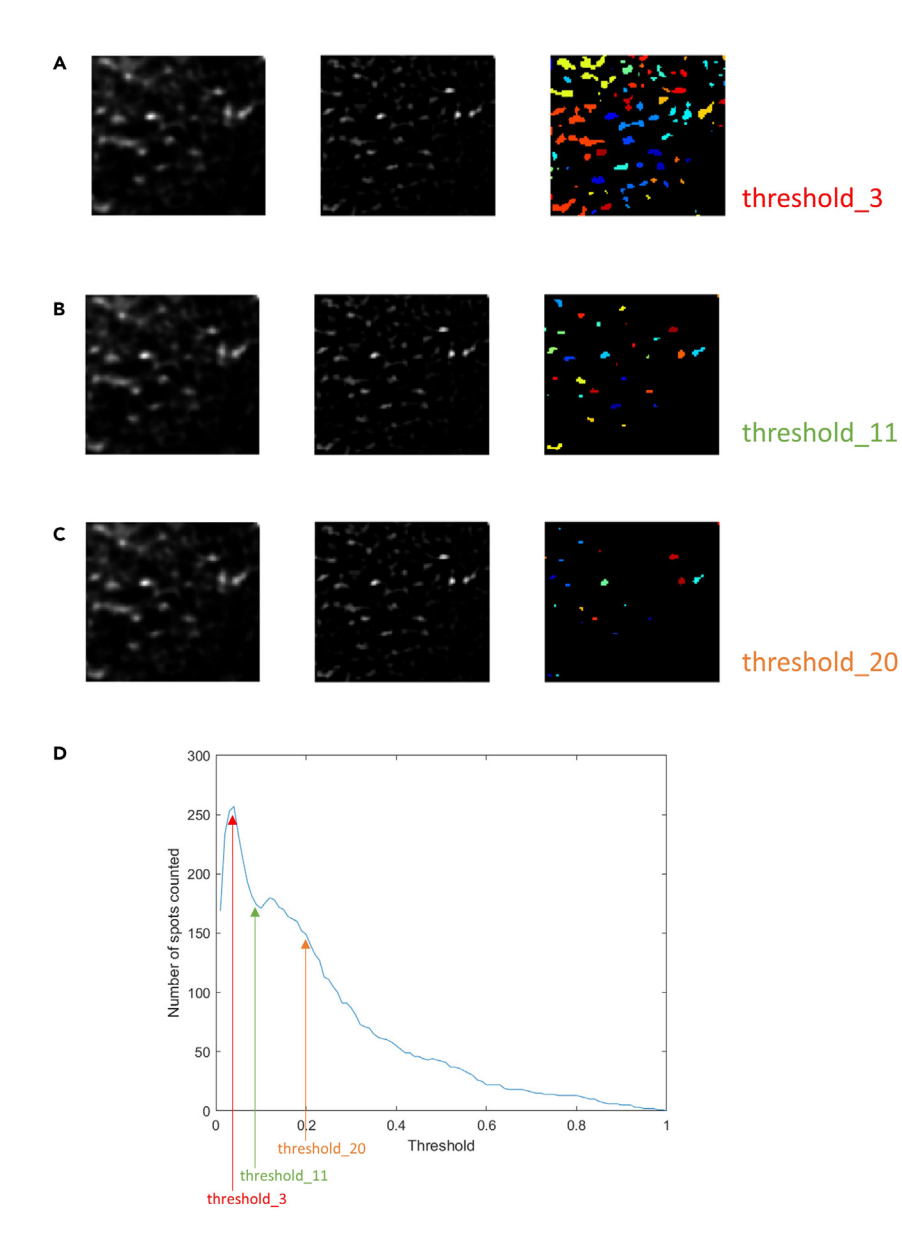

### Figure 6. Threshold decision

(A–C) Example of Check file figures generated by MATLAB for *jim* mRNA. Note: MATLAB generates check file figures for each cell, left: original image, center: image after Gaussian filter, and right: mRNA dots detected are color-labelled. The applied threshold is different in (A–C): (A) threshold is 3, (B) threshold is 11 and (C) threshold is 20. (D) Threshold curve generated by MATLAB for one cell. MATLAB generates Threshold curve for each cell. The thresholds are always chosen manually close to the plateau after the first peak, in our example with select threshold 11. In most of our case, the chosen for one cell is valid for all the cells of the experiment.

C:\Count\_mRNA\_Urdy\ LL3\_Jim\VNC01\T2R\Limeseg\ LL3\_jim\_VNC01\_T2R\_cell 1 to N.

- 15. Download MATLAB : https://fr.mathworks.com/.
- 16. Download the source\_code: https://doi.org/10.5281/zenodo.7674721.
- 17. Place this folder in C:\Count\_mRNA\_Urdy.
- 18. Open MATLAB:

Editor\Open\Count\_mRNA\_Urdy\Source\_code\Count\_mrna\_modified\_Urdy\_upgraded\_5. (Figure 7).

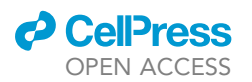

### Figure 7. Screenshot of MATLAB software

In line 64, 67, 70 and 73 the different information needed by MATLAB to import the data. In line 76, 77, 81, 82 and 83 the different parameters used for RNA spot detection.

19. Define the parameters in lines 57, 64, 67, 70 and 73.

*Note:* These parameters are used to import the correct .ply file and confocal stacks (Figure 5J). Figure 7 illustrates the parameters we used.

- 20. Define the parameters in lines 77, 78, 82, 83 and 84.
  - a. Define the voxel size of your confocal stack in lines 77 and 78.
  - b. Define the Gaussian parameters to filter images and find particles in line 82 to 84. Chose the parameters that give the best visual detection of mRNA spots.

**Note:** Our datasets are as follow: width of the Gaussian filter = 5 (unit: number of pixels, in our case 1 pixel = 50nm); variance of the Gaussian filter = 0.25; threshold (filter to remove the background) = 0.11 for jim, 0.08 for chinmo, 0.15 for mamo, 0.09 for br, 0.29 for nvy and 0.15 for oli. The detected spots in each cell have a normal distribution of diameters with a mean of 0.25 +/- 0.05 micrometers and their maximum intensities displayed a unimodal distribution, arguing that the detected spots are mostly individual molecules.

- 21. Run the script Count\_mrna\_modified\_Urdy\_upgraded\_5 in the command window.
  - a. When the script is done, a 3D view (Figure 5L) (see outcomes) and Check files (Figure 5K) are generated. The check File stack are used to visualize the accuracy of the spot detection for a given threshold.

**Note:** In most of our samples, common thresholds are chosen for all the cells of a given Lin A/15. However, specific thresholds are occasionally chosen for some cells.

Protocol

| 1     | Α      | В             | С             | D             | E               | F           | G                  | Н             | I              | J                  | К |
|-------|--------|---------------|---------------|---------------|-----------------|-------------|--------------------|---------------|----------------|--------------------|---|
| 1 Ce  | ellid  | CellCentroidX | CellCentroidY | CellCentroidZ | CellSurfaceArea | CellVolume  | CellSurfaceArea_mu | CellVolume_mu | number_of_mrna | Number_mRNA_inside |   |
| 2 Ce  | ell_1  | 3055,803393   | 3206,88965    | 231,2764389   | 73975,13477     | 1652345,897 | 191,0542907        | 216,8740113   | 68             | 6                  |   |
| 3 Ce  | ell_2  | 3078,817778   | 2789,368707   | 158,52322     | 50240,22901     | 947170,1179 | 129,7545635        | 124,3181487   | 99             | 23                 |   |
| 4 Ce  | ell_3  | 2927,368532   | 3117,56041    | 229,2992314   | 30160,93316     | 427610,7751 | 77,89611619        | 56,12484906   | 131            | 50                 |   |
| 5 Ce  | ell_4  | 2867,58899    | 3111,744662   | 197,5654877   | 31477,5701      | 442166,4949 | 81,29657145        | 58,0353191    | 154            | 52                 |   |
| 6 Ce  | ell_5  | 2905,437507   | 3011,55614    | 194,9719899   | 28989,33588     | 385757,4501 | 74,87025232        | 50,63150865   | 176            | 44                 |   |
| 7 Ce  | ell_6  | 2822,685706   | 2986,895139   | 180,7807071   | 31093,08001     | 429499,4785 | 80,30355562        | 56,37274551   | 169            | 53                 |   |
| 8 Ce  | ell_7  | 2799,433119   | 2919,027163   | 217,5980747   | 33212,30183     | 496162,3041 | 85,77683283        | 65,12238711   | 167            | 59                 |   |
| 9 Ce  | ell_8  | 2894,025981   | 2942,367867   | 197,0689929   | 35898,26521     | 512088,0521 | 92,71382364        | 67,21267634   | 207            | 52                 |   |
| 0 Ce  | ell_9  | 2957,171393   | 2759,282961   | 222,0045935   | 64409,70992     | 1176011,611 | 166,3498348        | 154,3540949   | 105            | 44                 |   |
| 1 Ce  | ell_10 | 3002,902433   | 2676,227264   | 209,3046842   | 58422,38998     | 1052937,134 | 150,8864879        | 138,2003008   | 45             | 14                 |   |
| 2 Ce  | ell_11 | 3096,961006   | 2699,995498   | 212,3877295   | 54911,29809     | 1001386,025 | 141,8184521        | 131,434105    | 123            | 24                 |   |
| 13 Ce | ell_12 | 2827,994577   | 3023,064022   | 235,679246    | 36719,71502     | 537990,8738 | 94,83536774        | 70,61247832   | 228            | 60                 |   |
| 4 Ce  | ell_13 | 3044,683644   | 2760,115176   | 276,7563378   | 81068,86202     | 1728276,879 | 209,3751364        | 226,8401187   | 183            | 55                 |   |
| 15 Ce | ell_14 | 3087,941428   | 2610,289465   | 286,5200113   | 59471,88634     | 1118614,017 | 153,5970039        | 146,8205352   | 81             | 28                 |   |
| 6 Ce  | ell_15 | 3070,188171   | 2872,803725   | 258,0625306   | 53814,28279     | 946692,6031 | 138,9852099        | 124,2554738   | 288            | 47                 |   |
| 17 Ce | ell_16 | 3034,865396   | 2954,530747   | 242,563648    | 37847,13886     | 592269,4332 | 97,74714564        | 77,73665791   | 213            | 57                 |   |
| 8 Ce  | ell_17 | 3071,485057   | 3049,36958    | 275,4566836   | 38806,26124     | 618891,6863 | 100,2242543        | 81,23088683   | 178            | 68                 |   |
| 9 Ce  | ell_18 | 2875,128648   | 2867,587404   | 270,3663833   | 50795,39446     | 960908,4098 | 131,1883796        | 126,1213295   | 152            | 54                 |   |
| 20 Ce | ell_19 | 2850,803495   | 3069,448256   | 277,6487343   | 27305,38245     | 367203,0399 | 70,52113515        | 48,19620176   | 101            | 36                 |   |
| 21 Ce | ell_20 | 2979,412508   | 3172,404186   | 279,9175982   | 24439,02694     | 298490,6788 | 63,11824876        | 39,17755414   | 20             | 3                  |   |
| 2 Ce  | ell_21 | 3109,799124   | 2935,611843   | 281,8296492   | 42398,74091     | 601880,9803 | 109,5024889        | 78,99819448   | 195            | 71                 |   |
| 23 Ce | ell_22 | 2856,241492   | 2948,190056   | 279,5925589   | 30866,90784     | 419746,5151 | 79,71942468        | 55,09264774   | 174            | 58                 |   |
| 24 Ce | ell_23 | 2986,413261   | 2860,413213   | 328,8908943   | 74822,50905     | 1539534,242 | 193,2427895        | 202,0672349   | 317            | 77                 |   |
| 25 Ce | ell_24 | 3041,647195   | 2951,336427   | 327,5114032   | 41109,5119      | 623884,3248 | 106,1728196        | 81,88618154   | 206            | 89                 |   |
| 26 Ce | ell_25 | 2942,323253   | 3038,427946   | 288,774205    | 66283,43016     | 1318865,503 | 171,1890594        | 173,1039805   | 308            | 120                |   |
| 27 Ce | ell_26 | 2900,488222   | 2979,856132   | 309,4049922   | 43537,61733     | 665058,8269 | 112,4438452        | 87,29042496   | 330            | 73                 |   |
| 28 Ce | ell_27 | 3003,495682   | 2604,350602   | 374,8158888   | 77068,42257     | 1581540,22  | 199,0432712        | 207,5806114   | 138            | 45                 |   |
| 29 Ce | ell_28 | 3009,184459   | 2485,496911   | 427,1065013   | 57690,03005     | 1021307,925 | 148,9950347        | 134,0488979   | 43             | 14                 |   |
| 10 Ce | ell_29 | 3159,064668   | 2488,509137   | 436,5105033   | 75779,138       | 1477289,346 | 195,7134584        | 193,8974563   | 86             | 21                 |   |
| 1 Ce  | ell_30 | 2939,082923   | 2567,060459   | 445,2140167   | 50774,5451      | 911215,5292 | 131,1345323        | 119,5990303   | 42             | 11                 |   |
| 2 Ce  | ell_31 | 3027,876241   | 2507,985431   | 509,3534034   | 59223,45287     | 1124843,689 | 152,9553791        | 147,6381932   | 46             | 14                 |   |
| 33 Ce | ell_32 | 3086,948473   | 2407,30002    | 501,3017165   | 67658,57257     | 1324120,675 | 174,7406157        | 173,7937333   | 70             | 16                 |   |
| 4 Ce  | ell_33 | 2983,710919   | 3116,323589   | 272,8097579   | 34644,32343     | 519211,8574 | 89,47529007        | 68,14769137   | 73             | 18                 |   |
| 5 Ce  | ell_34 | 2998,824961   | 3024,838533   | 306,2489228   | 42307,77945     | 534066,9025 | 109,2675643        | 70,09744851   | 153            | 25                 |   |
| 16 Ce | ell_35 | 3053,175103   | 2556,425157   | 359,3048793   | 72141,08567     | 1458264,646 | 186,3175241        | 191,4004229   | 99             | 26                 |   |
| 87 Ce | ell_36 | 3023,707732   | 3111,870465   | 314,0043095   | 9782,684106     | 80352,47821 | 25,26556767        | 10,54643843   | 13             | 2                  |   |
| 18 Ce | ell_37 | 2973,621188   | 2858,762713   | 201,811001    | 114309,3804     | 2841120,505 | 295,2248436        | 372,9032775   | 535            | 89                 |   |
| 19 Ce | ell_38 | 2981,413976   | 2993,317415   | 340,1669817   | 26015,19886     | 317966,5714 | 67,1890005         | 41,73380763   | 90             | 27                 |   |
| 0     |        |               |               |               |                 |             |                    |               |                |                    |   |

#### Figure 8. MATLAB result table

. . . . . . . . . . . . . .

The table contains the Cell centroid in X, Y Z, Cell surface, Cell volume and the number of mRNA in the crop or in the segmented cell. The table contains the Cell centroid in X, Y Z, Cell surface, Cell volume and the number of mRNA in the crop or in the segmented cell.

b. Change the parameters until you get good accuracy, it means the number of mRNAs detected by the script match with the reality (Figure 6A–6C).

*Note:* For our example in Figure 6, the validated threshold is 11: the number of spots correlates with the stack and the threshold is after the first peak.

*Note:* An Excel file with Count mRNA number for each cell are generated and automatically saved in C:\Count\_mRNA\_Urdy\LL3\_Jim\VNC01\T2R.

### **EXPECTED OUTCOMES**

The expected outcome is the precise quantification of single molecules of mRNA at the single cell level in 3D. The MATLAB script generates two types of files reflecting the number of mRNA in each segmented cell. The first file (Figure 8) is a spreadsheet containing the following: Cell centroid in X, Y Z, Cell surface, Cell volume and the number of mRNA in the crop or in the segmented cell. The second file (Figure 5L) is a 3D representation of the segmented cells where the border of each cell is color-coded according to the mRNA expression level and each mRNA spot is represented by spheres that are visible by transparency through the cells.

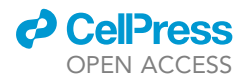

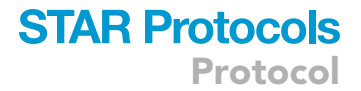

### LIMITATIONS

The main limitation of the protocol is that the pipeline uses many manual steps. We are currently improving this pipeline to make it more automatic.

### TROUBLESHOOTING

### Problem 1

We have noticed cross-reactions in some experiments (related to step 2) where two types of mRNA are detected in the same experiment with two different dyes. This cross interaction in characterized by the detection of one RNA species into two different channels. We have hypothesized that this is due to non hybridized secondary probes and free flap sequence (that has not been hybridized by secondary probes) in our mixture of hybridization.

### **Potential solution**

- We have solved the problem by performing sequential hybridization.
- We are also designing new flap sequences that will avoid cross hybridization between flap sequences and secondary probes.

### **RESOURCE AVAILABILITY**

#### Lead contact

Further information and requests for resources and reagents should be directed to and will be fulfilled by the lead contact, Jonathan Enriquez (jonathan.enriquez@ens-lyon.fr).

#### **Materials** availability

This study did not generate new unique reagents.

### Data and code availability

The codes generated during this study are available at zenodo.

- Remap source code: https://doi.org/10.5281/zenodo.7456891
- smiFISH analysis source code: https://doi.org/10.5281/zenodo.7674721
- List of smiFISH probes : https://doi.org/10.5281/zenodo.7674721

All data generated and analyzed using this pipeline are available in this study.<sup>1</sup>

### SUPPLEMENTAL INFORMATION

Supplemental information can be found online at https://doi.org/10.1016/j.xpro.2023.102316.

### ACKNOWLEDGMENTS

This work was funded by the Atip-Avenir Program and the Equipex+Spatial Cell-ID (ANR-21-ESRE-0016). We acknowledge the contribution of SFR Biosciences (Arthro-tool facility, UAR3444/CNRS, US8/INSERM, ENS de Lyon, UCBL) and the IGFL microscopy platform.

### **AUTHOR CONTRIBUTIONS**

Conceptualization, J.E. and S.U.; methodology, J.E. and S.U.; software, S.U., C.K., and J.E.; investigation, W.G., J.E., M.B., C.K., and S.U.; writing – original draft, J.E.; writing – review & editing, J.E., S.G., and M.B.; funding acquisition, J.E.; resources, J.E.; supervision, J.E.

### **DECLARATION OF INTERESTS**

The authors declare no competing interests.

Protocol

### REFERENCES

- Guan, W., Bellemin, S., Bouchet, M., Venkatasubramanian, L., Guillermin, C., Laurençon, A., Kabir, C., Darnas, A., Godin, C., Urdy, S., et al. (2022). Post-transcriptional regulation of transcription factor codes in immature neurons drives neuronal diversity. Cell Rep. 39, 110992. https://doi.org/10.1016/j. celrep.2022.110992.
- Baek, M., and Mann, R.S. (2009). Lineage and birth date specify motor neuron targeting and dendritic architecture in adult Drosophila.
  Neurosci. 29, 6904–6916. https://doi.org/10. 1523/JNEUROSCI.1585-09.2009.
- Enriquez, J., Rio, L.Q., Blazeski, R., Bellemin, S., Godement, P., Mason, C., and Mann, R.S. (2018). Differing strategies despite shared lineages of motor neurons and glia to achieve robust development of an adult neuropil in Drosophila. Neuron 97, 538– 554.e5. https://doi.org/10.1016/j.neuron. 2018.01.007.
- Tsanov, N., Samacoits, A., Chouaib, R., Traboulsi, A.-M., Gostan, T., Weber, C., Zimmer, C., Zibara, K., Walter, T., Peter, M., et al. (2016). smiFISH and FISH-quant – a flexible single RNA detection approach with super-resolution capability. Nucleic Acids Res. 44, e165. https://doi.org/10.1093/nar/ gkw784.

- Calvo, L., Ronshaugen, M., and Pettini, T. (2021). smiFISH and embryo segmentation for single-cell multi-gene RNA quantification in arthropods. Commun. Biol. 4, 352–412. https:// doi.org/10.1038/s42003-021-01803-0.
- Truman, J.W., Schuppe, H., Shepherd, D., and Williams, D.W. (2004). Developmental architecture of adult-specific lineages in the ventral CNS of Drosophila. Development 131, 5167–5184. https://doi.org/10.1242/dev. 01371.
- Awasaki, T., Kao, C.-F., Lee, Y.-J., Yang, C.-P., Huang, Y., Pfeiffer, B.D., Luan, H., Jing, X., Huang, Y.-F., He, Y., et al. (2014). Making Drosophila lineage-restricted drivers via patterned recombination in neuroblasts. Nat. Neurosci. 17, 631–637. https://doi.org/10. 1038/nn.3654.
- Lacin, H., and Truman, J.W. (2016). Lineage mapping identifies molecular and architectural similarities between the larval and adult Drosophila central nervous system. Elife 5, e13399. https://doi.org/10.7554/eLife.13399.
- Machado, S., Mercier, V., and Chiaruttini, N. (2019). LimeSeg: a coarse-grained lipid membrane simulation for 3D image segmentation. BMC Bioinf. 20, 2. https://doi. org/10.1186/s12859-018-2471-0.

- Yang, L., Titlow, J., Ennis, D., Smith, C., Mitchell, J., Young, F.L., Waddell, S., Ish-Horowicz, D., and Davis, I. (2017). Single molecule fluorescence in situ hybridisation for quantitating post-transcriptional regulation in Drosophila brains. Methods 126, 166–176. https://doi.org/10.1016/j.ymeth.2017.06.025.
- Rueden, C.T., Schindelin, J., Hiner, M.C., DeZonia, B.E., Walter, A.E., Arena, E.T., and Eliceiri, K.W. (2017). ImageJ2: ImageJ for the next generation of scientific image data. BMC Bioinf. 18, 529. https://doi.org/10.1186/s12859-017-1934-z.
- Schindelin, J., Arganda-Carreras, I., Frise, E., Kaynig, V., Longair, M., Pietzsch, T., Preibisch, S., Rueden, C., Saalfeld, S., Schmid, B., et al. (2012). Fiji: an open-source platform for biological-image analysis. Nat. Methods 9, 676–682. https://doi.org/10.1038/nmeth.2019.
- Schneider, C.A., Rasband, W.S., and Eliceiri, K.W. (2012). NIH Image to ImageJ: 25 years of image analysis. Nat. Methods 9, 671–675. https://doi.org/10.1038/nmeth.2089.
- Raj, A., van den Bogaard, P., Rifkin, S.A., van Oudenaarden, A., and Tyagi, S. (2008). Imaging individual mRNA molecules using multiple singly labeled probes. Nat. Methods 5, 877–879. https://doi.org/10.1038/nmeth.1253.

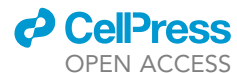